Zuerst wird nach der Grundinstallation das System neu gebootet.

Hier kommt man zu einem Konsolen Menü:

## 2014-07-06 14:48:36 ICAP-I-Restart

Release: Endian Firewall Community release 3.0.devel Product: Community Management URL: https://172.16.1.248:10443 Green IP: 172.16.1.248/24 ------3) Shell 1) Reboot 2) Change Root Password 3) Change Admin Password 4) Restore Factory Defaults Choice: \_

Man kann hier auf der Konsole die Passworte für das System konfigurieren.

Geschrieben von: Administrator Montag, den 07. Juli 2014 um 07:09 Uhr - Aktualisiert Montag, den 07. Juli 2014 um 10:46 Uhr

Dies kann man aber auch auf der Weboberfläche machen.

Auf der Weboberfläche mwledet man sich an indem man in seinem Browser die IP-Adresse der Internen Netzwerkkarte angibt, die man zuvor eingerichtet hat.

Man wird dabei von Port 80 (Standard Internet auf einen anderen Port per https umgeleitet)

Dann kommt eine Fehlermeldung im Browser das das Zertifikat nicht stimmt.

Diese Ausnahme muss man im Firefox bestätigen oder bei Internet Eplorer das laden der Seite fortsetzen.

Man kommt man auf folgendes Webinterface:

| endian firewall<br>community |                                |                                     | A |
|------------------------------|--------------------------------|-------------------------------------|---|
|                              |                                |                                     |   |
|                              |                                |                                     |   |
| >>                           | Willkommen zu Endian Firewall  |                                     |   |
|                              | Willkomm                       | en zu Endian Firewall               |   |
|                              |                                |                                     |   |
|                              | Bitte wählen Sie Ihre Sprache: | German (Deutsch)                    | ~ |
|                              | Zeitzone:                      | Europe/Rome 🗸                       |   |
|                              |                                | >>>                                 |   |
|                              | Endian Firewall Com            | munity release 3.0.devel (c) Endian |   |

Anareigkatikater wähle Alephanci Deinse blangzuf ködas Webifahlten die derestehten Maustaste auf die

| endian firewall<br>community |                                                                                                    | Ab |
|------------------------------|----------------------------------------------------------------------------------------------------|----|
|                              |                                                                                                    |    |
| *                            | Willkommen zu Endian Firewall<br>Willkommen zu Endian Firewall                                                                                                    |    |
|                              | GNU GENERAL PUBLIC LICENSE<br>Version 2, June 1991<br>Copyright (C) 1989, 1991 Free Software Foundation, Inc.<br>51 Franklin St, Fifth Floor, Boston, MA<br>02110-1301 USA<br>Everyone is permitted to copy and distribute verbatim copies<br>of this license document, but changing it is not allowed.<br>Preamble<br>The licenses for most software are designed to take away your<br>freedom to share and change it. By contrast, the GNU General Public<br>License is intended to guarantee your freedom to share and change free<br>softwareto make sure the software is free for all its users. This<br>General Public License applies to most of the Free Software<br>Foundation's software and to any other program whose authors commit to<br>using it. (Some other Free Software Foundation software is covered by<br>the GNU Library General Public License instead.) You can apply it to<br>your programs, too. |    |
|                              | Lizenz AKZEPTIEREN                                                                                                    |    |
|                              | >>>                                                                                                    |    |

Endian Firewall Community release 3.0.devel (c) Endian Hier muß man die Lizenzbestimmungen akzeptieren.

### Geschrieben von: Administrator Montag, den 07. Juli 2014 um 07:09 Uhr - Aktualisiert Montag, den 07. Juli 2014 um 10:46 Uhr

|                                                | ity                      |                                      |                         |  |
|------------------------------------------------|--------------------------|--------------------------------------|-------------------------|--|
|                                                | -                        |                                      |                         |  |
|                                                |                          |                                      |                         |  |
|                                                | » Datensicher ung imp    | ortieren                             |                         |  |
|                                                |                          | Wollen sie eine Datensicherung w     | iederherstellen? Nein v |  |
|                                                |                          | Abbrechen                            | >>>                     |  |
|                                                |                          | Endian Firewall Community releas     | e 3.0.devel (c) Endian  |  |
| <b>Fiiribch teledisseite de Fehrebie (c</b> .) | Filiowall wikinatiiciana | menhinelalkahidari kiadnahiarai Amin | oirtaa Alaninetathatinn |  |
|                                                | ity                      |                                      |                         |  |
|                                                |                          |                                      |                         |  |
|                                                | » Standard Passwort ä    | ndern                                |                         |  |
|                                                |                          |                                      |                         |  |
|                                                |                          | Web Frontend Passwort (admin)        | SSH Passwort (root)     |  |
|                                                |                          | Passwort *                           | Passwort*               |  |
|                                                |                          | Passwort bestätigen *                | Passwort bestätigen *   |  |
|                                                |                          | Abbrechen                            | >>>                     |  |

Endian Firewall Community release 3.0.devel (c) Endian

Hier mann man im Webfrontend die Passworte neu setzen, wie bereits oben erwähnt.

1

#### Geschrieben von: Administrator

Montag, den 07. Juli 2014 um 07:09 Uhr - Aktualisiert Montag, den 07. Juli 2014 um 10:46 Uhr

| endian firewall<br>community                           | A                                      |
|--------------------------------------------------------|----------------------------------------|
|                                                        |                                        |
| >> Netzwerksetup Wizard                                |                                        |
| Schritt 1/8: Typ für ROT auswählen                     |                                        |
| ROT: Nicht vertrauenswürdige Verbindung (Internet/WAN) | Hardwareinformationen                  |
| • ETHERNET STATIC                                      | Anzahl der Schnittstellen 2            |
| ETHERNET DHCP                                          |                                        |
| PPPoE                                                  |                                        |
| ADSL (USB, PCI)                                        |                                        |
| ISDN                                                   |                                        |
| ANALOG/UMTS-Modem                                      |                                        |
| Gateway                                                |                                        |
| Abbrechen                                              |                                        |
| Endian Firewall                                        | Community release 3.0.devel (c) Endian |

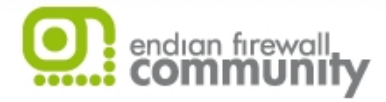

| >> Netzwerksetup Wizard                                                                                                    |
|----------------------------------------------------------------------------------------------------|
| Schritt 2/8: Netzwerkzonen auswählen                                                                                               |
| ORANGE: DMZ - Netzwerksegment für Server die vom Internet aus erreichbar sein sollen.<br>BLAU: Netzwerksegment für Wireless (WIFI) |
| • NICHTS                                                                                                    |
| <<< Abbrechen >>>                                                                                                    |

Endian Firewall Community release 3.0.devel (c) Endian

Bie Wahan bi mea DMz iterbe Stato et is te kees koon Sgbritt rebe (Spanggeför DMZ (Webserver etc) und BLAU

### Geschrieben von: Administrator

Montag, den 07. Juli 2014 um 07:09 Uhr - Aktualisiert Montag, den 07. Juli 2014 um 10:46 Uhr

| endian firewall | У                                                         | A |
|-----------------|-----------------------------------------------------------|---|
|                 |                                                           |   |
|                 |                                                           |   |
| 1               | >> Netzwerksetup Wizard                                   |   |
|                 | Schritt 3/8: Netzwerkeinstellungen                        |   |
|                 | GRÜN (Vertrauenswürdiges, internes Netzwerk - LAN):       |   |
|                 | IP-Adresse: Netzwerkmaske: /24 - 255.255.255.0 V          |   |
|                 |                                                           |   |
|                 | Schnittstellen:<br>Port Verbindung Beschreibung MAC Gerät |   |
|                 | ✓ 1 ✓ Intel ? 08:00:27:27:7e:d4 eth0                      |   |
|                 | 2 🖌 Intel ? 08:00:27:61:52:fb eth1                        |   |
|                 | Hostname: efw-1404653125                                  |   |
|                 | Domainname: Iocaldomain                                   |   |
|                 | <<< Abbrechen >>>                                         |   |

Endian Firewall Community release 3.0.devel (c) Endian **Nietz Wænkkande**) rkoochtrelhenendie Einstellungen für die interne Schnittstelle (Grüne

### Geschrieben von: Administrator Montag, den 07. Juli 2014 um 07:09 Uhr - Aktualisiert Montag, den 07. Juli 2014 um 10:46 Uhr

|                                                                                | A                                                                                                    |
|--------------------------------------------------------------------------------|----------------------------------------------------------------------------------------------------|
| lity                                                                           |                                                                                                    |
|                                                                                |                                                                                                    |
|                                                                                |                                                                                                    |
| » Netzwerksetup Wizard                                                         |                                                                                                    |
| Schritt 4/8: Internetverbindungseinstellungen                                  |                                                                                                    |
| Die IP Adresse oder Netzwerkmaske "/24" für RED ist nicht korrekt.             |                                                                                                    |
| ROT (Nicht vertrauenswürdige Verbindung (Internet/WAN)):                       |                                                                                                    |
| IP-Adresse: I92.168.178.254 Netzwerkmaske:                                     | /24 - 255.255.255.0                                                                                                    |
| weitere Adressen hinzundgen (eine innetzweitkniaske oder infoldit pro zeite) . |                                                                                                    |
|                                                                                |                                                                                                    |
|                                                                                |                                                                                                    |
| Schnittstellen:                                                                |                                                                                                    |
| Port Verbindung Beschreibung MAC Gerät                                         |                                                                                                    |
| 1 8 Intel 2 08:00:27:27:7e:d4 eth0                                             |                                                                                                    |
| 2 8 Intel 2 08:00:27:61:52:fb eth1                                             |                                                                                                    |
| lokales Gateway: 192,168,178,1                                                 |                                                                                                    |
|                                                                                |                                                                                                    |
|                                                                                |                                                                                                    |
| Verwende diese MAC Adresse: 🖤                                                  |                                                                                                    |
| Dieses Feld kann leer bleiben.                                                 |                                                                                                    |
|                                                                                |                                                                                                    |
| <<< Abbrechen >>>                                                              |                                                                                                    |
|                                                                                | 2  Ietzwerksetup Wizard    Schritt 4/8: Internetverbindungseinstellungen  Die IP Adresse oder Netzwerkmaske "/24" für RED ist nicht korrekt.    ROT (Nicht vertrauenswürdige Verbindung (Internet/WAN)):  Internet/WAN):    IP-Adresse:  192.168.178.254    Weitere Adressen hinzufügen (eine IP/Netzwerkmaske oder IP/CIDR pro Zeile):  Netzwerkmaske:    Schnittstellen:  1  Intel 2  08:00:27:27:7e:d4 eth0    I  1  Intel 2  08:00:27:61:52:1b eth1    Iokales Gateway:  192.168.178.1    MTU: |

Endian Firewall Community release 3.0.devel (c) Endian

Hier wird die externe Schnittstelle eingerichtet. In diesem Fall hinter einer Fritzbox.

### Geschrieben von: Administrator Montag, den 07. Juli 2014 um 07:09 Uhr - Aktualisiert Montag, den 07. Juli 2014 um 10:46 Uhr

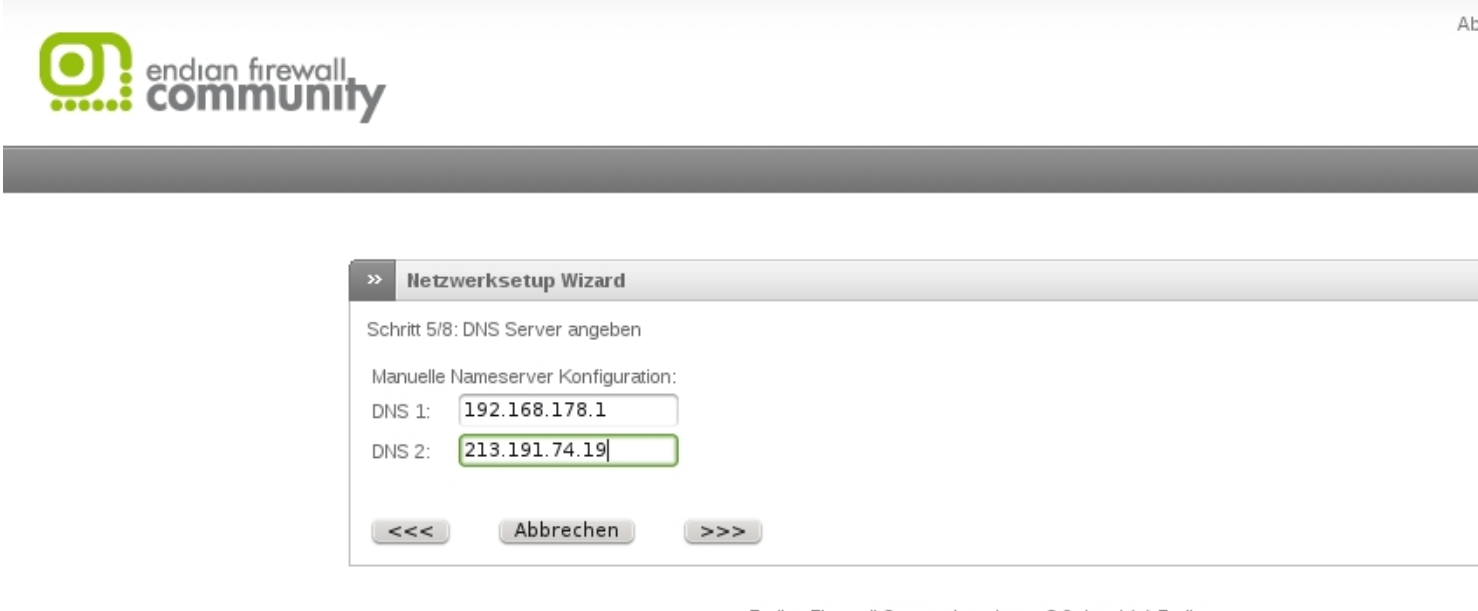

Endian Firewall Community release 3.0.devel (c) Endian

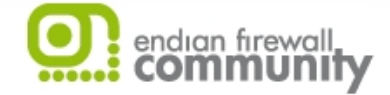

| »          | Netzwerksetup Wizard                                                                                              |
|------------|----------------------------------------------------------------------------------------------------|
| Sch        | nritt 7/8: Konfiguration übernehmen                                                                               |
| Gra<br>Net | atulation!<br>Izwerkkonfiguration ist fertiggestellt. Klicken sie auf Ok um die neue Konfiguration zu übernehmen. |
| •          | <<< Abbrechen OK, Konfiguration übernehmen                                                                        |

Endian Firewall Community release 3.0.devel (c) Endian

Hier wird die Konfiguration übernommen und abgeschlossen.

Ab

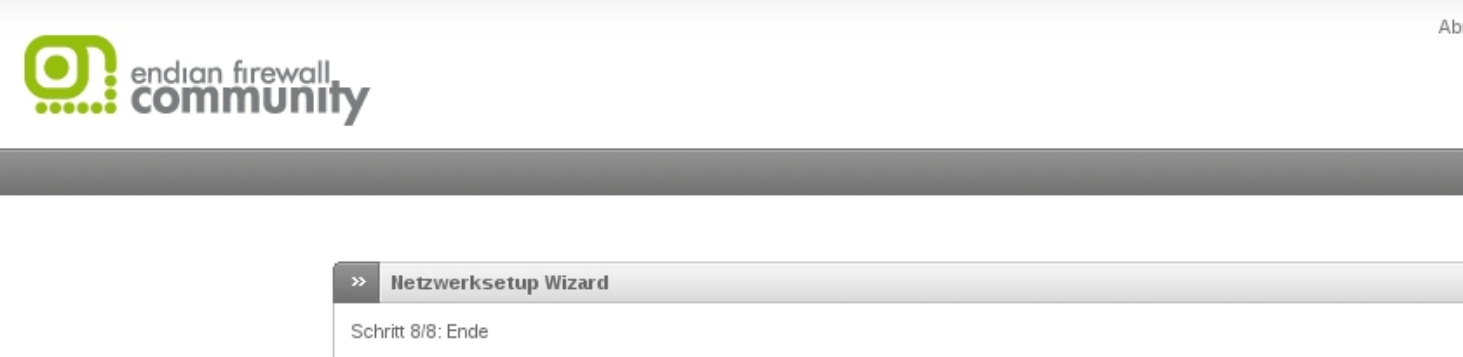

Ihre Konfiguration wurde gespeichert. Bitte warten sie bis die abhängigen Dienste neu gestartet werden. Das kann bis zu 20 Sekund

Vergewissern sie sich, dass die IP Adress-Blöcke von den Diensten noch so konfiguriert sind, wie sie es vorgesehen haben. Vor all Einstellungen in "Netzwerkbasierte Zugangskontrolle" vom HTTP Proxy überprüfen!

Endian Firewall Community release 3.0.devel (c) Endian

Die Wishere Konfogunatione gespeich Regeln wird noch in einem weiteren Artikel beschrieben.